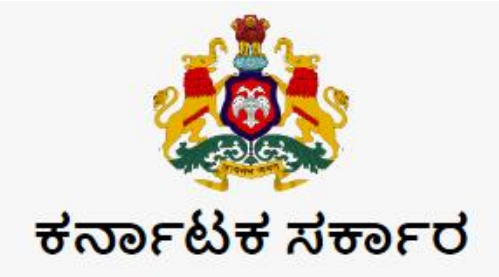

# ಗಂಗಾ ಕಲ್ಯಾಣ ನೀರಾವರಿ ಯೋಜನೆ

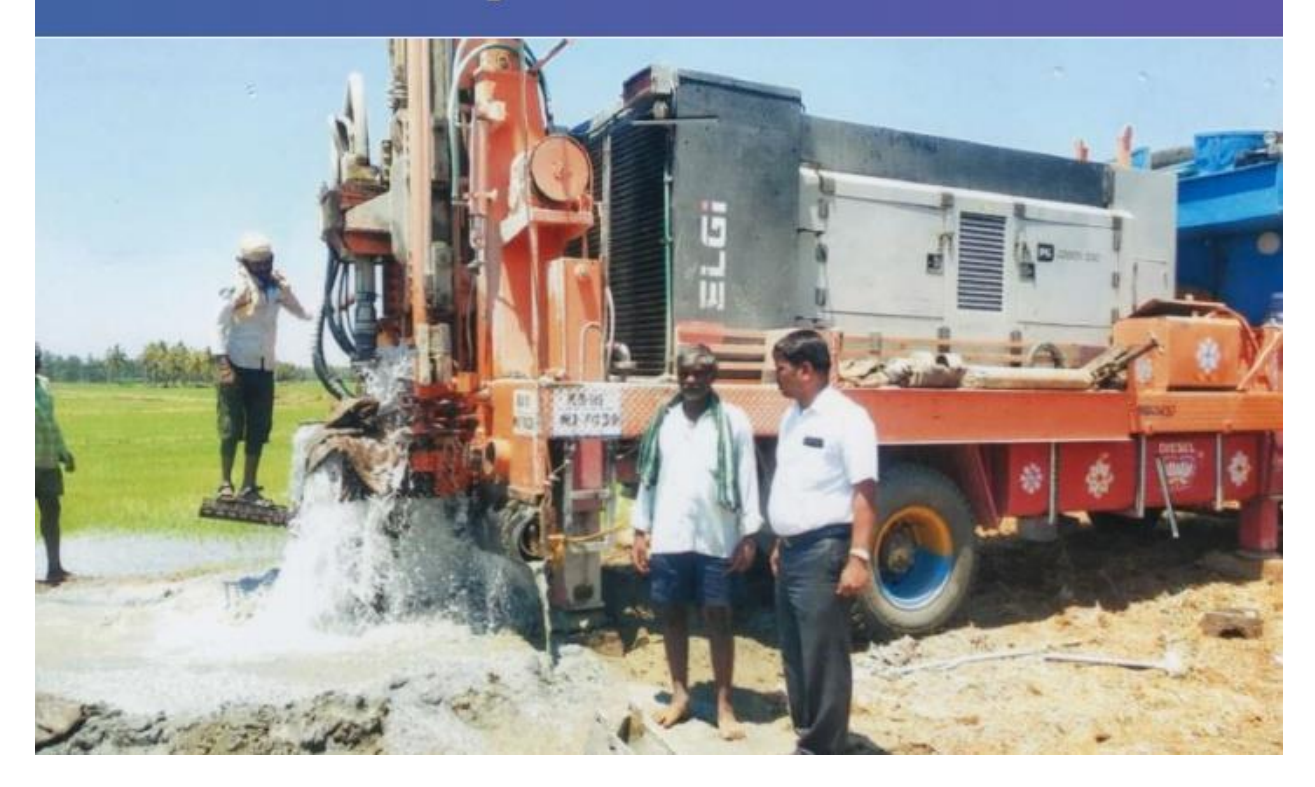

# Gangakalyana Application User Manual

### Contents

| 1. | Intr    | oduction                                                            | 3 |
|----|---------|---------------------------------------------------------------------|---|
| 2. | Gan     | ga Kalyana Application                                              | 4 |
| -  | 2.1     | Logging in to Ganga Kalyana Application                             | 5 |
| -  | 2.2     | Ganga Kalyana Application Home page                                 | 5 |
|    | 2.3     | Logging out                                                         | 7 |
| 3. | Usir    | ng Ganga Kalyana Application by a District Manager Corporation user | 3 |
| 3  | 3.1     | ಫಲಾನುಭವಿ ನೋಂದಣಿ11                                                   | C |
| 3  | 3.1.1   | Edit Registration records1                                          | C |
| 4. | Usir    | ng Ganga Kalyana Application by a MD Corporation user1              | 1 |
|    | 1.1     | ದಣಿ ವರ್ಗಾಯಿಸಿ1                                                      | 1 |
|    | 1.2 Ed  | liting details of amount transferred1                               | 2 |
| 5. | Usir    | ng Ganga Kalyana Application by a Division user1                    | 3 |
| ļ  | 5.1     | ವರ್ಕ್ ಅವಾರ್ಡ1                                                       | 3 |
| ļ  | 5.1.1   | ಕಾರ್ಯಾದೇಶ1                                                          | 3 |
| ŗ  | 5.2.    | ವೆಚ್ಚವನ್ನು ನಮೂದಿಸಿ1                                                 | 3 |
| 6. | Usir    | ng Ganga Kalyana Application by a Sub-Division user1                | 4 |
| (  | 5.1 æ   | ್ಯಾಶ್ಯೋರ್ಡ್1                                                        | 4 |
| (  | 5.2 ಸ್ಕ | ್ಗಳ ಪರಿಶೀಲನೆ14                                                      | 4 |
| (  | 5.3 ವ   | ರ್ಕ್ ಅವಾರ್ಡ1                                                        | 5 |
| (  | 5.3.1 ( | ಅಂದಾಜು1                                                             | 5 |
| (  | 5.3.2.  | ಕಾರ್ಯಾದೇಶ1                                                          | 5 |
| (  | 5.3.3 a | ವರ್ಕ್ ಅವಾರ್ಡ್1                                                      | 5 |
| (  | 5.4 ন্ট | ್ಥವರ ವಿದ್ಯುತೀಕರಣ1                                                   | 7 |
| (  | 5.5  ఎ  | ದ್ಯುತ್ ಪರಿವೀಕ್ಷಣ1                                                   | 3 |
| 7. | Usir    | ng Ganga Kalyana Application by a AO or Circle or Zone1             | Э |
| -  | 7.1 ය   | ್ಯಶ್ಪೋರ್ಡ್1                                                         | Э |
| -  | 7.2 ವ   | ರದಿಗಳು1                                                             | Э |
| 8. | Usir    | ng Ganga Kalyana Application by a GMFR20                            | C |
| 9. | ವರ      | ದಿಗಳು2                                                              | 1 |

### 1. Introduction

This manual provides detailed instructions for using the Ganga Kalyana Application intended for all users under the Ganga Kalyana Scheme for accessing the Ganga Kalyana information. The information related to Ganga Kalyana can be viewed by clicking on Individual applications and reports.

The authorized staff of Corporations, Divisions and Sub-divisions can access the Ganga Kalyana Application, by signing in with a secure username and password. The Ganga Kalyana application can be accessed using any web browser. To access Ganga Kalyana Application go to the URL <a href="http://gangakalyanayojane.in/">http://gangakalyanayojane.in/</a>

### 2. Ganga Kalyana Application

Open the Ganga Kalyana Application home page by accessing the URL <u>http://gangakalyanayojane.in/</u>

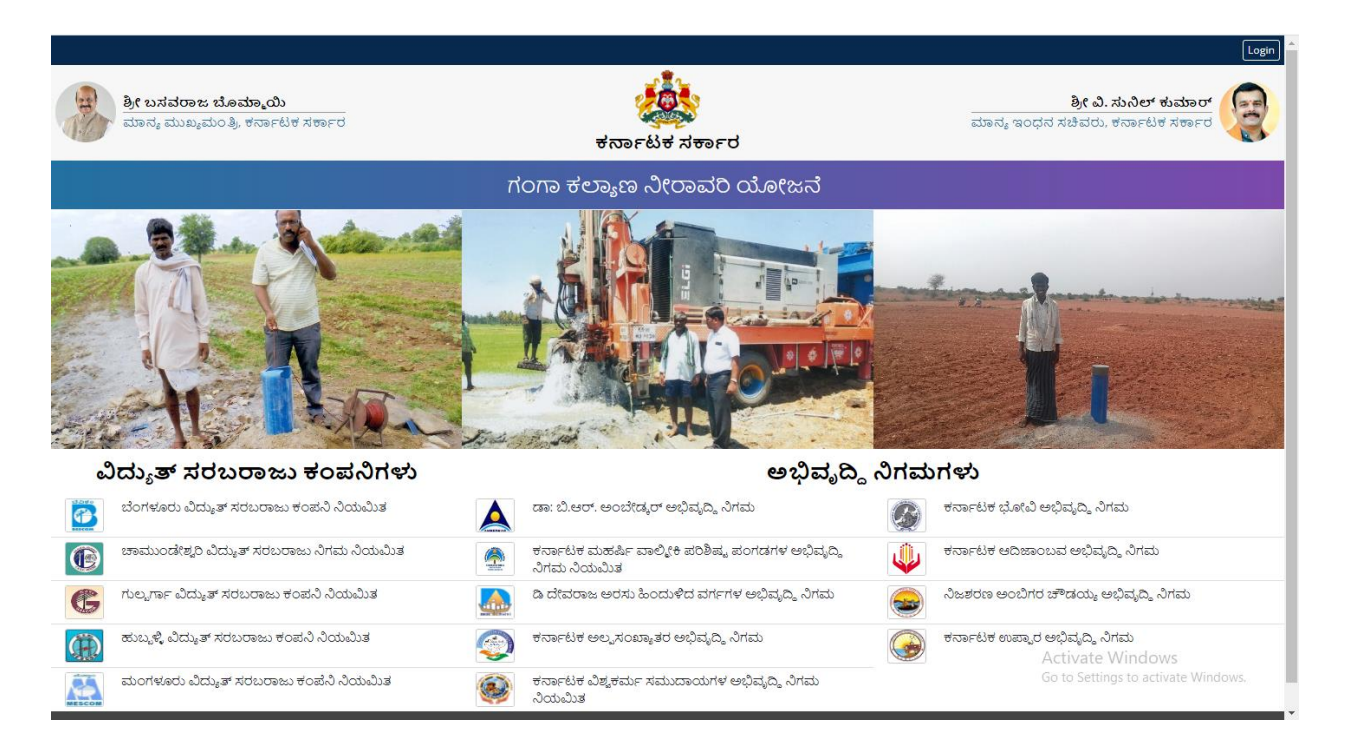

### 2.1 Logging in to Ganga Kalyana Application

You must have a valid user account for accessing Ganga Kalyana Application. If you do not have an account, contact your administrator for creating your user account. You will not be able to access Ganga Kalyana application until you have a valid user account.

Click on *Login* to open the Login Page.

| ಶ್ರೇ ಬಸವರಾಜ ಬೊಮ್ಮಾಯಿ<br>ಮಾನ್ಯ ಮುಖ್ಯಮಂತ್ರಿ, ಕರ್ನಾಟಕ ಸರ್ಕಾರ | ್ಲೆ<br>ಕರ್ನಾಟಕ ಸರ್ಕಾರ            | Home<br>ಶ್ರೀ ವಿ. ಸುನಿಲ್ ಕುಮಾರ್<br>ಮಾನ್ಮ ಇಂಧನ ಸಚಿವರು, ಕರ್ನಾಟಕ ಸರ್ಕಾರ |
|-----------------------------------------------------------|----------------------------------|---------------------------------------------------------------------|
| п                                                         | ಂಗಾ ಕಲ್ಯಾಣ ನೀರಾವರಿ ಯೋಜನೆ         |                                                                     |
|                                                           | <b>ಲಾಗಿನ್</b><br>ಬಳಕೆದಾರ ಐಡಿ<br> |                                                                     |

Provide your ಬಳಕೆದಾರ ಐಡಿ and ಪಾಸ್ವಾರ್ಡ್ in the Login screen, and click Login to enter into the application with your account.

- Enter your user name in ಬಳಕೆದಾರ ಐಡಿ
- Enter your password in *ಪಾಸ್ಕಾರ್ಡ್*
- Username and password are case-sensitive

The application will allow you to proceed further ONLY if you provide correct login credentials of your account.

### 2.2 Ganga Kalyana Application Home page

The Ganga Kalyana Application home page is opened after validating your user credentials. The Ganga Kalyana Application home page is customized according to the needs of the user. Only the activities carried out by the user are displayed, based on whether the user is from a Corporation, Division, and Subdivision or Account officer.

The Ganga Kalyana Application home page will have different menu options for different users logging in, based on their needs and activities performed.

Ganga Kalyana Application Home screen for District Manager user from a Corporation

| 2018-19.2019-20.2020-21, 2021-22(15/07/2022 ತನಕ ) ಸಾಲಿನಲ್ಲಿ ವಿದ್ಯುದೀಕರಣಗೊಂಡಿರುವ ಗಂಗಾಕಲ್ಯಾಣ ಪಂಪ್ ಸೆಟ್ಗಳ ಮಾಹಿತಿಯನ್ನು ದಾಖಲಿಸಲು Click here<br>1/1/04/2022 ರಿಂದಾ 15/07/2022 ತನಕ ಸಾಲಿನಲ್ಲಿ ವಿದ್ಯುದೀಕರಣ ಬಾಕಿಯಿರುವ ಗಂಗಾಕಲ್ಯಾಣ ಪಂಪ್ ಸೆಟ್ಗಳ ಮಾಹಿತಿಯನ್ನು ದಾಖಲಿಸಲು Click here |  |
|----------------------------------------------------------------------------------------------------|--|
| )1/04/2022 ರಿಂದಾ 15/07/2022 ತನಕ ಸಾಲಿನಲ್ಲಿ ವಿದ್ಯುದೀಕರಣ ಬಾಕಿಯಿರುವ ಗಂಗಾಕಲ್ಯಾಣ ಪಂಪ್ ಸೆಟ್ಗಳ ಮಾಹಿತಿಯನ್ನು ದಾಖಲಿಸಲು Click here                                                                                                    |  |
|                                                                                                    |  |
| ವಿ.ಸ.ಕಂ ಅವರೊಂದಿಗೆ ಮಾಡಿರುವ ಸಮನ್ವಯ ವರದಿಯನ್ನು, ಲಗತ್ತಿಸಲು Click here                                                                                                    |  |

#### Ganga Kalyana Application Home screen for MD user from a Corporation

| පය     | ೯ ಸಂಖ್ಯೆ       | ನೋಂದಣಿ ದಿನಾಂಕ    | ಫಲಾನುಭವಿ ಹೆಸರು | ಗ್ರಾಮ                   | ಆರ್.ಟಿ.ಸಿ ಸಂಖ್ಯೆ |  |
|--------|----------------|------------------|----------------|-------------------------|------------------|--|
| ಫಲಾ    | ನುಭವಿ ಪಟ್ಟಿ    |                  |                |                         |                  |  |
| ಡ್ಯಾಶೊ | ್ಬರ್ಡ್ ರೇವಣಿ ವ | ರ್ಗಾಯಿಸಿ ವರದಿಗಳು |                |                         | <i>ම</i> 🛓 🖱     |  |
| ಗಂಗ    | ನ್ಮಾಲಕ ವ       | ಾ ನೀರಾವರಿ (      | ಯೋಜನೆ          | ಡಾ: ಬಿ.ಆರ್. ಅಂಬೇಡ್ಕರ್ ( | ಅಭಿವೃದ್ಧಿ ನಿಗಮ 🛕 |  |

#### Ganga Kalyana Application Home screen for user from a Division

| ಗಂಗಾ ಕಲಾ                       | ್ಯಣ ನೀರಾವರಿ ಯೋಜನ              | <b>ೆ</b> ಬೆಂಗಳೂರು ವಿದ್ಯುತ್ ಸ | iರಬರಾಜು ಕಂಪನಿ ನಿಯಮಿತ 🎆 |
|--------------------------------|-------------------------------|------------------------------|------------------------|
| ಡ್ಯಾಶ್ರೋರ್ಡ್ ವಕ್               | ೯ಅವಾರ್ಡ್ ವೆಚ್ಚವನ್ನು ನಮೂದಿಸಿ ಪ | dans                         | <i>2</i> 2 0           |
| ಫಲಾನುಭವಿ ಪಟ್ಟಿ<br>ಆರ್ಜಿ ಸಂಖ್ಯೆ | ನೋಂದಣೆ ದಿನಾಂಕ ಫಲಾನುಭವಿ ಹೆಸ    | ರು ಗ್ರಾಮ                     | ಆರ್.ಟಿ.ಸಿ ಸಂಖ್ಯೆ       |

|              | ಅರ್ಜಿ ಸಂಖ್ಯೆ ನೋಂದಣಿ ದಿನಾಂಕ |               | ಫಲಾನುಭವಿ ಹೆಸರು     |                    |                  |                      |
|--------------|----------------------------|---------------|--------------------|--------------------|------------------|----------------------|
| ಫಲಾನುಭವಿ<br> | ತವಿ ಪಟ್ಟಿ                  |               |                    |                    |                  |                      |
| ಡ್ಯಾಶ್ರೋರ್ಡ್ | ೯ ಸ್ಥಳ ಪರಿಶೀಲನೆ            | ವರ್ಕ್ ಅಪಾರ್ಡ್ | ಸ್ಥಾವರ ವಿದ್ಯುತೀಕರಣ | ವಿದ್ಯುತ್ ಪರಿವೀಕ್ಷಣ | ವರದಿಗಳು          | <b>a</b> 4 4         |
| 10100        | ಗಂಗಾ ಕಲ್ಯಾಣ ನೀರಾವರಿ ಯೋಜನೆ  |               |                    | ಬೆಂಗಳ              | ೊರು ವಿದ್ಯುತ್ ಸರಬ | ುರಾಜು ಕಂಪನಿ ನಿಯಮಿತ 👔 |

### Ganga Kalyana Application Home screen for user from a Sub-Division

### Ganga Kalyana Application Home screen for user from a GMFR

| ಅರ್ಜಿ     | ಸಂಖ್ಯೆ ನ         | ನೋಂದಣಿ ದಿನಾಂಕ  | ಫಲಾನುಭವಿ ಹೆಸರು |        | ಗ್ರಾಮ                   | ಆರ್.ಟಿ.ಸಿ ಸಂಖ್ಯೆ |   |
|-----------|------------------|----------------|----------------|--------|-------------------------|------------------|---|
| ಫಲಾಗ<br>– | ರುಭವಿ ಪಟ್ಟಿ      |                |                |        |                         |                  |   |
| ಡ್ಯಾಶ್ಟೊ  | :ರ್ಡ್ ಠೇವಣಿ ಸ್ವೀ | ೇಕರಿಸಿ ವರದಿಗಳು |                |        |                         | <b>e</b> a (     | ט |
| ron       | ಾ ಕಲ್ಯಾಣ         | ನೀರಾವರಿ (      | ಯೋಜನೆ          | ಬೆಂಗಳೂ | ಾರು ವಿದ್ಯುತ್ ಸರಬರಾಜು ಕಂ | ುಪನಿ ನಿಯಮಿತ 🎦    |   |

## Ganga Kalyana Application Home screen for the user from an Accounts or Circle or Zone or MD of Escom.

| ಗಂಗಾ ಕಲಾ           | ್ಯಣ ನೀರಾವರಿ   | ಯೋಜನೆ 2        | ಬೆಂಗಳೂರು ವಿದ್ಯುತ್ ಸರಬರಾಜು ಕಂ | ಶಪನಿ ನಿಯಮಿತ 🙀    |
|--------------------|---------------|----------------|------------------------------|------------------|
| ಡ್ಯಾಶ್ಪೋರ್ಡ್ ವರದ   | ುಗಳು          |                |                              | ك 😩 🖉            |
| ಫಲಾನುಭವಿ ಪಟ್ಟಿ<br> |               |                |                              |                  |
| ಅರ್ಜಿ ಸಂಖ್ಯೆ       | ನೋಂದಣಿ ದಿನಾಂಕ | ಫಲಾನುಭವಿ ಹೆಸರು | ಗ್ರಾಮ                        | ಆರ್.ಟಿ.ಸಿ ಸಂಖ್ಯೆ |
| ಅರ್ಜಿ ಸಂಖ್ಯೆ       | ನೋಂದಣಿ ದಿನಾಂಕ | ಫಲಾನುಭವಿ ಹೆಸರು | ಗ್ರಾಮ                        | ಅರ್.ಟಿ.ಸಿ ಸಂಖ್ಯೆ |

### 2.3 Logging out

At any time, if you want to close the Ganga Kalyana application, click on the Logout icon option provided at the top of the Ganga Kalyana application.

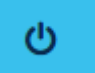

Note: Always log out from the application before closing the browser window.

### 3. Using Ganga Kalyana Application by a District Manager Corporation user

If you are a user in a Corporation as a District Manager, the following home page will be displayed when a user successfully login.

| ಕ್ಯಾಶ್ಪೋರ್ಡ್ ಫಂ      | ರಾನುಭವಿ ನೋಂದಣಿ ವರದಿಗ                 | <i>ছ</i> ।                       |                         |                             | ك 🛔 |
|----------------------|--------------------------------------|----------------------------------|-------------------------|-----------------------------|-----|
|                      |                                      |                                  |                         |                             |     |
| 2018-19,2019-20,2020 | )-21, 2021-22(15/07/2022 ತನಕ ) ಸಾಲಿಸ | ನಲ್ಲಿ ವಿದ್ಯುದೀಕರಣಗೊಂಡಿರುವ ಗಂಗಾಕಂ | ಲ್ಯಾಣ ಪಂಪ್ ಸೆಟ್ಗಳ ಮಾಹಿ. | ತಿಯನ್ನು ದಾಖಲಿಸಲು Click here |     |
| 01/04/2022 ರಿಂದಾ 15/ | '07/2022 ತನಕ ಸಾಲಿನಲ್ಲಿ ವಿದ್ಯುದೀಕರಣ   | ು ಬಾಕಿಯಿರುವ ಗಂಗಾಕಲ್ಯಾಣ ಪಂಪ್ ಸೆಟ್ | 'ಗಳ ಮಾಹಿತಿಯನ್ನು ದಾಖಲಿ;  | ಸಲು Click here              |     |
| ವಿ.ಸ.ಕಂ ಅವರೊಂದಿಗೆ    | ಮಾಡಿರುವ ಸಮನ್ವಯ ವರದಿಯನ್ನು ಲಗ          | ತ್ತಿಸಲು Click here               |                         |                             |     |
|                      |                                      |                                  |                         |                             |     |
| ಪಲಾಮಚನೆ, ಪಟ್ಟಿ       |                                      |                                  |                         |                             |     |

#### There are 3 menu options

- 1. ಡ್ಯಾಶ್ರೋರ್ಡ್
- 2. ಫಲಾನುಭವಿ ನೋಂದಣಿ
- 3. ವರದಿಗಳು

The cost of the logged user persisted in the database and the records will be sorted based on the registration date in the descending order.

#### There are 3 links displayed on the Corporation Dashboard page.

The link *2018-19,2019-20,2020-21, 2021-22(15/07/2022 ತನಕ) ಸಾಲಿನಲ್ಲಿ ವಿದ್ಯುದೀಕರಣಗೊಂಡಿರುವ* ಗಂಗಾಕಲ್ಯಾಣ ಪಂಪ್ ಸೆಟ್ಗಳ ಮಾಹಿತಿಯನ್ನು ದಾಖಲಿಸಲು *Click here* will direct to a web form to allow the user to enter registration records of the past 3 years i.e., 2018-2019, 2019-2020 and 2020-2021 and also current year till 15/07/2022, for which service is completed.

| ೧೦ಗಾ ಕಲ್ಯಾಣ                                                                 | ನೀರಾ              | ವರ ಯೋಜನ                                              |               | ಡಾ: ಬಿ.ಆರ್. ಅಂಬೇಡ್ಕರ್ ಅಭಿವೃದ್ಧಿ ನಿಗಮ 🏒 |   |                                                |  |            |
|-----------------------------------------------------------------------------|-------------------|------------------------------------------------------|---------------|----------------------------------------|---|------------------------------------------------|--|------------|
| ್ಯಾಶ್ಟೋರ್ಡ್ ಫಲಾನುಭ                                                          | ವಿ ನೋಂದಣ          | ಕಿ ವರದಿಗಳು                                           |               |                                        |   |                                                |  | <b>a</b> d |
| <mark>ಹೊಸ ಫಲಾನುಭವಿಯನ್ನು</mark><br>ಮಾದರಿ *<br>ಆಯ್ಕೆ ಮಾಡಿ<br>ಫಲಾನುಭವಿ ಹೆಸರು * | ಸೇರಿಸಿ (* ಎಂ<br>~ | ುದು ಗುರುತಿಸಲಾದ ಕ್ಷೇತ್ರಗಳು ಕಡ್ಮಾಯ<br>ಬಿನ್/ಕೋಂ ಹೆಸರು * | ುವಾಗಿರುತ್ತವೆ) | ಮೊಬೈಲ್ ಸಂಖ್ಯೆ *                        |   | ನೋಂದಣಿ ದಿನಾಂಕ *<br>DD/MM/YYYY<br>ಶರ್ಯಾಯ ಸಂಖ್ಯೆ |  | <b>#</b>   |
| ಜಿಲ್ಲೆ *                                                                    |                   | ಕ್ಷೇತ್ರ *<br>ಆಯ್ಕೆ ಮಾಡಿ                              | ~             | ತಾಲೂಕು *<br>ಆಯ್ಕೆ ಮಾಡಿ                 | ~ | ಗ್ರಾಮ ಪಂಚಾಯಿತಿ *<br>ಆಯ್ಕೆ ಮಾಡಿ                 |  | ~          |
| ತುಮಕೂರು                                                                     | ~                 | •                                                    |               |                                        |   |                                                |  |            |
| ತುಮಕೂರು<br>ಗ್ರಾಮ *                                                          | ~                 | ವಿ.ಸ.ಕಂ ಉಪ ವಿಭಾಗ *                                   |               |                                        |   |                                                |  |            |

The link *01/04/2022 ರಿಂದಾ 15/07/2022 ತನಕ ಸಾಲಿನಲ್ಲಿ ವಿದ್ಯುದೀಕರಣ ಬಾಕಿಯಿರುವ ಗಂಗಾಕಲ್ಯಾಣ ಪಂಪ್* ಸೆಟ್*ಗಳ ಮಾಹಿತಿಯನ್ನು ದಾಖಲಿಸಲು Click here* will direct to the registration screen to record the application registered between 01/04/2022 to 15/07.2022 but it is still in the process of energization of records, those applications should be captured through the above link.

The link *ವಿ.ಸ.ಕಂ ಅವರೊಂದಿಗೆ ಮಾಡಿರುವ ಸಮನ್ವಯ ವರದಿಯನ್ನು ಲಗತ್ತಿಸಲು Click here* will allow the user to upload the reconciliation statement for the particular subdivision for the particular month.

| ಗಂಗಾ ಕಲ್ಯಾಣ ನೀರನ                                                                                                    | ಾವರಿ ಯೋಜನೆ                                               |        | ಡಾ: ಬಿ.ಆರ್. ಅಂಬೇಡ್ಕರ್ ಅಭಿವೃದ್ಧಿ ನಿಗಮ 🛕 |
|----------------------------------------------------------------------------------------------------|----------------------------------------------------------|--------|----------------------------------------|
| ಡ್ಯಾಶ್ರೋರ್ಡ್ ಫಲಾನುಭವಿ ನೋಂದ                                                                                                    | ಣಿ ವರದಿಗಳು                                               |        | 🖉 🚨 එ                                  |
| ಸಮನ್ಮಯ ವರದಿ (* ಎಂದು ಗುರುತಿಸಲಾದ<br>ತಿಂಗಳು *<br>DD/MMYYYY<br>ವಿ.ಸ.ಕಂ ಉಪ ವಿಭಾಗ *<br>ತುವುಕೂರು RSD2<br>ಸಮನ್ಮಯ ವರದಿ ಪ್ರತಿ *<br>Choose File No file chosen<br>& Upload | ಕ್ಷೆಗತ್ರೆಗಳು ಕಡ್ಡಾಯವಾಗಿರುತ್ರವೆ)<br>ತಿಂಗಳು *<br>DDMMMYYYY | m<br>✓ |                                        |
|                                                                                                    |                                                          |        | Save                                   |

### 3.1 ಫಲಾನುಭವಿ ನೋಂದಣಿ

Click on *ಫಲಾನುಭವಿ ನೋಂದಣಿ* in the menu. Here user can add the beneficiary by providing all the necessary information.

| ಗಂಗಾ ಕಲ್ಯಾಣ                      | ) ನೀರಾ                | ವರಿ ಯೋಜನೆ                             | ಡಾ: ಬಿ.ಆರ್. ೯   | ಡಾ: ಬಿ.ಆರ್. ಅಂಬೇಡ್ಕರ್ ಅಭಿವೃದ್ದಿ ನಿಗಮ 🛕 |                  |   |   |  |
|----------------------------------|-----------------------|---------------------------------------|-----------------|----------------------------------------|------------------|---|---|--|
| ಕ್ಯಾಶ್ಟೋರ್ಡ್ ಫಲಾನುಭ              | ಟವಿ ನೋಂದಣ             | ಕಿ ವರದಿಗಳು                            |                 |                                        |                  | 8 | ወ |  |
| ಹೊಸ ಫಲಾನುಭವಿಯನ್ನು<br><br>ಮಾದರಿ * | . <b>ಸೇರಿಸಿ</b> (* ಎಂ | ುದು ಗುರುತಿಸಲಾದ ಕ್ಷೇತ್ರಗಳು ಕಡ್ಯಾಯವಾಗಿರ | ುತ್ತವೆ)         |                                        | ನೋಂದಣಿ ದಿನಾಂಕ *  | * | é |  |
| ಆಯ್ಕೆ ಮಾಡ<br>ಫಲಾನುಭವಿ ಹೆಸರು *    |                       | ಬಿನ್/ಕೋಂ ಹೆಸರು *                      | ಮೊಬೈಲ್ ಸಂಖ್ಯೆ * |                                        | ಪರ್ಯಾಯ ಸಂಖ್ಯೆ    |   |   |  |
| ಜಿಲ್ಲೆ *                         |                       | च्देु अं *                            | ತಾಲೂಕು *        |                                        | ಗ್ರಾಮ ಪಂಚಾಯಿತಿ * |   |   |  |
| ತುಮಕೂರು                          | ~                     | ಆಯ್ಕೆ ಮಾಡಿ                            | ∨ ಆಯ್ಕೆ ಮಾಡಿ    | ~                                      | ಆಯ್ಕೆ ಮಾಡಿ       | ~ |   |  |
| ಗ್ರಾಮ "<br>ಆಯ್ಕೆ ಮಾಡಿ            | ~                     | ಎ.ಸ.ಕರ ಉಪ ಬಭಾಗ *<br>ಆಯ್ಕೆ ಮಾಡಿ        | ~               |                                        |                  |   |   |  |

Click on the *Save* button. A confirmation message will be displayed asking to reconfirm the details provided in the ಫಲಾನುಭವಿ ನೋಂದಣಿ screen.

Click the *Ok* button, which will redirect to the *ಫಲಾನುಭವಿ ನೋಂದಣಿ* Screen with the details already provided. Verify the details provided and click on *Submit* button. The beneficiary details will be registered in the system and a Unique ID shall be generated by the system. A confirmation message will be shown with the Unique ID Number. The user must note down the Ganga Kalyana Unique ID number on the physical file.

### 3.1.1 Edit Registration records

- Click ಡ್ಯಾಶ್ಸೋರ್ಡ್ in the menu.
- The default search results are displayed in the search window.
- The Edit button will appear only when the application is rejected from the respective subdivision.
- Click on the *Edit* button in the search results, to edit the particular record selected

The details for the particular registration record will be displayed where the user can modify the details.

- Update the values as required in the corresponding fields
- Click *Submit* button to update the information provided. A confirmation window will be shown.

### 4. Using Ganga Kalyana Application by a MD Corporation user

If you log in as an MD user of a Corporation, the following home page will be displayed when you successfully log in.

| ಗಂಗಾ ಕಲ್ಯಾಣ          | ಾ ನೀರಾವರಿ        | ಯೋಜನೆ             | ಡಾ: ಬಿ.ಆರ್. ಅಂಬೇಡ್ಕರ್ ಆ | ೨ಭಿವೃದ್ಧಿ ನಿಗಮ 🛕 |
|----------------------|------------------|-------------------|-------------------------|------------------|
| ಡ್ಯಾಶ್ಪೋರ್ಡ್ ರೇವಣಿ ವ | ರ್ಗಾಯಿಸಿ ವರದಿಗಳು |                   |                         | ك 🛓 🖉            |
| ಫಲಾನುಭವಿ ಪಟ್ಟಿ       | ನೋಂದಣಿ ದಿನಾಂಕ    | ನೇಶಾನುವತ್ತಿ ಹೆಸರು | ಗಾಮ                     | ಆರ್ ಸಿಸಿ ಪಂಪೆ.   |
| Gar yon?             | 20019 0204       | ມຸບຄຸດາມຸມ ສາບາ   | nejsu                   |                  |

There are 3 menu options:

- 1. ಡ್ಯಾಶ್ಪೋರ್ಡ್
- 2. ಠೇವಣಿ ವರ್ಗಾಯಿಸಿ
- 3. ವರದಿಗಳು

### 1.1 ಠೇವಣಿ ವರ್ಗಾಯಿಸಿ

Click on ಲೇವಣಿ ವರ್ಗಾಯಿಸಿ in the menu. The amount transferred list to the ESCOMs will be displayed.

| ಗಂಗಾ ಕಲ್ಯಾಣ ನೀರಾವರಿ ಯೋಜ              | ಡಾ: ಬಿ.ಆರ್. ಅಂಬೇಡ್ಕರ್ ಅಭಿವೃದ್ಧಿ ನಿಗಮ 🛕 |                 |       |            |              |  |
|--------------------------------------|----------------------------------------|-----------------|-------|------------|--------------|--|
| ಡ್ಯಾಶ್ರೋರ್ಡ್ ಠೇವಣಿ ವರ್ಗಾಯಿಸಿ ವರದಿಗಳು |                                        |                 |       |            | <i>🗐</i> 🛔 U |  |
| ಠೇವಣಿ ವರ್ಗಾವಣೆ ಪಟ್ಟಿ                 |                                        |                 |       |            | Add          |  |
| ವಿ.ಸ.ಕಂ                              | ವಹಿವಾಟಿನ<br>ಸಂಖ್ಯೆ                     | ವಹಿವಾಟಿನ ದಿನಾಂಕ | ಮೊತ್ತ | ಬಾಕಿ ಮೊತ್ತ |              |  |

Here user can add the bulk payment made to the ESCOMs by clicking *Add* button. Here user can enter the amount transferred information and click *Submit*.

| ಗಂಗಾ ಕಲ್ಯಾಣ ನೀರಾವರಿ ಯೋ               | ಜನೆ ಡಾ: ಬಿ.ಆರ್. ಅಂಬೇಡ್ಕರ್ ಅಭಿವೃದ್ಧಿ ನಿಗಮ 🛕                      |
|--------------------------------------|-----------------------------------------------------------------|
| ಡ್ಯಾಶ್ಟೋರ್ಡ್ ಠೇವಣಿ ವರ್ಗಾಯಿಸಿ ವರದಿಗಳು | 🖉 🛓 රා                                                          |
| ಠೇವಣೆ ವರ್ಗಾಯಿಸಿ<br><br>ಎ.ಸ.ಕಂ •      | ವಹಿವಾಟಿನ ದಿನಾಂಕ • ವಹಿವಾಟು ಮೊತ್ತ •<br>DD/MM/YYYY 🗂 ರೂ.<br>Submit |

If the transferred amount is accepted by the respective ESCOM, then the status will be shown as *conでのにでのにでのに、* If the transferred amount is rejected by the respective ESCOM, then the status will show be shown as *30*ズ, *0*ズ*con*の*c*. Place the mouse over the status *30*ズ, *0*ズ*conc* to see the reason for the rejection. If the transferred amount is neither accepted nor rejected by the respective ESCOM then no status will be shown for the particular record.

### 1.2 Editing details of amount transferred

If the status of the transferred amount is *3*びಸ್ಕರಿಸಲಾಗಿದೆ, then the Edit option will be displayed. User can click on the Edit button and make the necessary changes.

Once the record is submitted the Edit option will not be visible until the transfer record is rejected by the respective ESCOM.

### 5. Using Ganga Kalyana Application by a Division user

If you log in as a Division user of an ESCOM, the following home page will be displayed when you successfully login.

| ಗಂಗಾ ಕಲಾ               | ಗಂಗಾ ಕಲ್ಯಾಣ ನೀರಾವರಿ ಯೋಜನೆ ಬೆಂಗಳೂರು ವಿದ್ಯುತ್ ಸರಬರಾಜು ಕಂಪನಿ ನಿಯಮಿತ 🦉 |                    |       |                  |  |  |  |
|------------------------|--------------------------------------------------------------------|--------------------|-------|------------------|--|--|--|
| ಡ್ಯಾಶ್ಮೋರ್ಡ್ ವಕ        | ್ ಅವಾರ್ಡ್ ವೆಚ್ಚವನ್ನು                                               | ್ಮ ನಮೂದಿಸಿ ವರದಿಗಳು |       | <b>a</b> to      |  |  |  |
| ಫಲಾನುಭವಿ ಪಟ್ <u>ಲಿ</u> |                                                                    |                    |       |                  |  |  |  |
| ಅರ್ಜಿ ಸಂಖ್ಯೆ           | ನೋಂದಣಿ ದಿನಾಂಕ                                                      | ಫಲಾನುಭವಿ ಹೆಸರು     | ಗ್ರಾಮ | ಆರ್.ಟಿ.ಸಿ ಸಂಖ್ಯೆ |  |  |  |

There are 4 menu options:

- 1. ಡ್ಯಾಶ್ಪೋರ್ಡ್
- 2. ವರ್ಕ್ ಅವಾರ್ಡ್
- 3. ವೆಚ್ಚವನ್ನು ನಮೂದಿಸಿ
- 4. ವರದಿಗಳು.

### 5.1 ವರ್ಕ್ ಅವಾರ್ಡ

The beneficiary list of records for which Estimate is completed will be displayed in the  $\[early the screen]$ . Based on delegation of the power work orders will be done either at Division or at the Subdivision level.

| ಗಂಗಾ ಕಲ್ಯಾಣ ನಿ           | )(ರಾವರಿ ಯೋಜನೆ                | ಬೆಂಗಳೂರು ವಿದ್ಯುತ್ ಸರಬರಾಜ | ಬ ಕಂಪನಿ ನಿಯಮಿತ 👬 |
|--------------------------|------------------------------|--------------------------|------------------|
| ಡ್ಯಾಶ್ಪೋರ್ಡ್ ವರ್ಕ್ ಅವಾಡ್ | ೯ ವೆಚ್ಚವನ್ನು ನಮೂದಿಸಿ ವರದಿಗಳು |                          | <i>ම</i> 💄       |
| ಫಲಾನುಭವಿ ಪಟ್ಟಿ<br>       |                              |                          |                  |
| ಅರ್ಜಿ ಸಂಖ್ಯೆ ನೋಂ         | ದಣಿ ದಿನಾಂಕ ಫಲಾನುಭವಿ ಹೆಸರು    | ಗ್ರಾಮ                    | ಆರ್.ಟಿ.ಸಿ ಸಂಖ್ಯೆ |

#### 5.1.1 ಕಾರ್ಯಾದೇಶ

- Click on the Unique ID link in the search results, to update the particular record selected
- Update the values as required in the corresponding fields Note: Date of Issue should be greater than or equal to the Estimation date.
- Click *Save* button to update the information provided. A confirmation window will be shown.

#### 5.2. ವೆಚ್ಚವನ್ನು ನಮೂದಿಸಿ

The beneficiary list of records for which Service is completed will be displayed here, User can click on *Booked Amount* enter the expenditure booked amount and click *Save* button to record the expenditure booked amount.

### 6. Using Ganga Kalyana Application by a Sub-Division user

If you log in as a Sub Division user of an ESCOM, the following home page will be displayed when you successfully login.

| ಗಂಗಾ      | ಗಂಗಾ ಕಲ್ಯಾಣ ನೀರಾವರಿ ಯೋಜನೆ    |               |                    |                    | ಬೆಂಗಳೂರು ವಿದ್ಯುತ್ ಸರಬರಾಜು ಕಂಪನಿ ನಿಯಮಿತ 🙀 |                  |  |  |
|-----------|------------------------------|---------------|--------------------|--------------------|------------------------------------------|------------------|--|--|
| ಡ್ಯಾಶ್ರೋರ | <sup>4</sup> ೯ ಸ್ಥಳ ಪರಿಶೀಲನೆ | ವರ್ಕ್ ಅವಾರ್ಡ್ | ಸ್ಥಾವರ ವಿದ್ಯುತೀಕರಣ | ವಿದ್ಯುತ್ ಪರಿವೀಕ್ಷಣ | ವರದಿಗಳು                                  | e 🛓 🙂            |  |  |
| ಫಲಾನು     | ನವಿ ಪಟ್ಟಿ                    |               |                    |                    |                                          |                  |  |  |
| ಅರ್ಜಿಸ    | ಂಖ್ಯೆ ನೋಂ                    | ದಣಿ ದಿನಾಂಕ ಫೇ | ಸಾನುಭವಿ ಹೆಸರು      |                    | ಗ್ರಾಮ                                    | ಆರ್.ಟಿ.ಸಿ ಸಂಖ್ಯೆ |  |  |

There are 6 menu options:

- 1. ಡ್ಯಾಶ್ಪೋರ್ಡ್
- 2. ಸ್ಥಳ ಪರಿಶೀಲನೆ
- 3. ವರ್ಕ್ ಅವಾರ್ಡ್
- 4. ಸ್ಥಾವರ ವಿದ್ಯುತೀಕರಣ
- 5. ವಿದ್ಯುತ್ ಪರಿವೀಕ್ಷಣ
- 6. ವರದಿಗಳು

### 6.1 ಡ್ಯಾಶ್ರೋರ್ಡ್

The beneficiary list of record will be displayed here. The records shown here will be filtered based on the logged in user.

### 6.2 ಸ್ಥಳ ಪರಿಶೀಲನೆ

The beneficiary list of records submitted by the corporation will be available for *Spot inspection*. Click on the unique application number to enter the spot inspection details. User can either accept or reject the application.

| ಗಂಗಾ ಕಲ್ಯಾಣ                                      | ು ನೀರಾವರಿ ಯೆ                              | ೊರು ವಿದ್ಯುತ್ ಸರ                    | ರಬರಾಜು ಕಂ          | ುಪನಿ ನಿಯಮಿತ                      |                              |                                              |                   |
|--------------------------------------------------|-------------------------------------------|------------------------------------|--------------------|----------------------------------|------------------------------|----------------------------------------------|-------------------|
| ತ್ಯಾಶ್ರೋರ್ಡ್ ಸ್ಥಳ ಪರಿಶಿ                          | (ಲನೆ ವರ್ಕ್ ಅವಾರ್ಡ್                        | ಸ್ಥಾವರ ವಿದ್ಯುತೀಕರಣ                 | ವಿದ್ಯುತ್ ಪರಿವೀಕ್ಷಣ | ವರದಿಗಳು                          |                              | 2                                            | <b>ቆ</b>          |
| <b>ಫಲಾನುಭವಿ ನೋಂದಣಿ ಜೆ</b><br>ನಿಗಮ                | ) <b>ವರಗಳು</b><br>ಕರ್ನಾಟಕ ಮಹರ್ಷಿ ವಾಲ್ಮೀಕಿ |                                    |                    | <b>ಸ್ಥಳ ಪರಿಶಿ</b><br>ಸ್ಥಳ ಪರಿಶೀಲ | <b>(ಲನೆ</b><br>ುನೆಯ ದಿನಾಂಕ * |                                              |                   |
|                                                  | ಪರಿಶಿಷ್ಟ ಪಂಗಡಗಳ ಅಭಿವೃದ್ದಿ<br>ನಿಗಮ ನಿಯಮಿತ  |                                    |                    | DD/MM/YY                         | (YY                          |                                              |                   |
| ಅರ್ಜಿ ಸಂಖ್ಯೆ<br>ಮಾದರಿ                            | GK260222230001                            | ನೋಂಗಣಿ ದಿವಾಂಕ                      | 15/07/2022         |                                  | ೦ಗೀಕರನ                       | ತಿರಸ್ಕರಿಸಿ                                   |                   |
| ಪಲಾನುಭವಿ ಹೆಸರು                                   | ಮೂಡನ್                                     | ಬಿನ್/ಕೋಂ ಹೆಸರು                     | d                  | ಶಾಖೆ                             | •                            |                                              |                   |
| ಮೊಬೈಲ್ ಸಂಖ್ಯೆ                                    | 3131311313                                | ಪರ್ಯಾಯ ಸಂಖ್ಯೆ                      |                    | ಆಯ, ಮಾ                           | ce                           |                                              | ×                 |
| ಗ್ರಾಮ                                            | ಕುಚಂಗಿ ಕಾಲೋನಿ                             | ತಾಲೂಕು                             | ತುಮಕೂರು            | ಷರಾ                              |                              |                                              |                   |
| ಜಿಲ್ಲೆ                                           | ತುಮಕೂರು                                   | ಕ್ಷೇತ್ರ                            | ತುಮಕೂರು ಗ್ರಾಮಾಂತರ  |                                  |                              |                                              |                   |
| ವಿ.ಸ.ಕಂ ಉಪ ವಿಭಾಗ                                 | ತುಮಕೂರು RSD1                              | ಫಲಾನುಭವಿ ಆಯ್ಕೆ ವರ್ಷ                | 2022-2023          |                                  |                              |                                              |                   |
| ಕೊಳವೆಬಾವಿ ಕೊರೆದ ದಿನಾಂಕ                           | 15/07/2022                                | ಉದ್ದೇಶಿತ ವಿದ್ಯುತ್ ಭಾರ              | 5 HP               |                                  |                              |                                              |                   |
| ಆಧಾರ್ ಸಂಖ್ಯೆ                                     | 1324332343                                | ಜಾತಿ ಪ್ರಮಾಣ ಪತ್ರದ ಆರ್.ಡಿ<br>ಸಂಖ್ಯೆ | 123                |                                  |                              |                                              |                   |
| ಆರ್.ಟಿ.ಸಿ ಸಂಖ್ಯೆ ಅಥವಾ<br>ಅರಣ್ಯ ಹಕ್ಕು ಪತ್ರ ಸಂಖ್ಯೆ | 123                                       | ಪಂಪ್ ಸೆಟ್ ಅಳವಡಿಸಲಾಗಿದೆ             | 4 Star             |                                  |                              | I                                            | Save              |
|                                                  |                                           |                                    |                    |                                  |                              |                                              |                   |
| ದಾಖಲೆಗಳು ಮತ್ತು ಚಿತ್ರಗಳ<br>——                     | や                                         |                                    |                    |                                  | A                            | Activate Windows<br>to to Settings to activa | s<br>ite Windows. |
| <u>ಆಧಾರ್ ಪುತಿ</u>                                |                                           |                                    |                    |                                  |                              |                                              |                   |

After entering the details of spot inspection, click on *Save.* The TRM application number will be displayed along with the success message. The SMS will be sent to Beneficiary and District manager of the respective development corporation.

### 6.3 ವರ್ಕ್ ಅವಾರ್ಡ

The beneficiary list of records accepted in the Spot inspection screen will be displayed in the *off* で *Coocar* screen. Based on delegation of the power work orders will be done either at Division or at the Subdivision level. There are 3 stages to be entered in the Work award screen.

| ಗಂಗಾ ಕ         | ಲ್ಯಾಣ ನಿ(     | ೇರಾವರಿ ಯೆ     | ೋಜನೆ               | ಬೆಂಗಣ              | ೊರು ವಿದ್ಯುತ್ ಸರಬರಾಜು | ಕಂಪನಿ ನಿಯಮಿತ     | ESCOM      |
|----------------|---------------|---------------|--------------------|--------------------|----------------------|------------------|------------|
| ಡ್ಯಾಶ್ಟೋರ್ಡ್   | ಸ್ಥಳ ಪರಿಶೀಲನೆ | ವರ್ಕ್ ಅವಾರ್ಡ್ | ಸ್ಮಾವರ ವಿದ್ಯುತೀಕರಣ | ವಿದ್ಯುತ್ ಪರಿವೀಕ್ಷಣ | ವರದಿಗಳು              | 2                | <b>a</b> C |
| ಫಲಾನುಭವಿ ಕ<br> | ಪಟ್ಟಿ         |               |                    |                    |                      |                  |            |
| ಅರ್ಜಿ ಸಂಖ್ಯೆ   | ನೋಂದ          | ನಣಿ ದಿನಾಂಕ ಫಲ | ಾನುಭವಿ ಹೆಸರು       |                    | ಗ್ರಾಮ                | ಆರ್.ಟಿ.ಸಿ ಸಂಖ್ಯೆ |            |

#### 6.3.1 ಅಂದಾಜು

The Estimation details for the particular registration record will be displayed where the user can enter the details.

• Update the values as required in the corresponding fields Note: The Estimation date should be greater than or equal to the Spot Inspection date.

- Select the Power Supply and upload the Estimate copy along with other fields.
- Click the *Save* button to update the information provided. A confirmation window will be shown.

| ತಲಾನುಭವಿ ನೋಂದಣೆ                                  | ೆ ವಿವರಗಳು                               | ಸ್ಥಳ ಪರಿಶೀಲನೆ                                    |            |          |                       | 01/07/2022 ಅಂಗೀಕರಿಸಲಾಗಿದೆ         |
|--------------------------------------------------|-----------------------------------------|--------------------------------------------------|------------|----------|-----------------------|-----------------------------------|
| ನಿಗಮ                                             | ಡಾ: ಬಿ.ಆರ್. ಅಂಬೇಡ್ಕರ್<br>ಅಭಿವೃದ್ಧಿ ನಿಗಮ |                                                  |            |          |                       |                                   |
| ಅರ್ಜಿ ಸಂಖ್ಯೆ                                     | GK260122230002                          | ಅಂದಾಜು                                           |            |          |                       |                                   |
| ಮಾದರಿ                                            | ವೈಯಕ್ತಿಕ                                |                                                  |            |          |                       |                                   |
| ೋಂದಣಿ ದಿನಾಂಕ                                     | 27/06/2022                              | ಅಂದಾಜು ಪಟ್ಟಿ ಸಂಖ್ಯೆ *                            | ದಿನಾಂಕ *   |          | ಅಂದಾಜು ವಿಧಾನ *        | ಅಂದಾಜು ಮೊತ್ತ *                    |
| ಫಲಾನುಭವಿ ಹೆಸರು                                   | ಗುರುಸ್ವಾಮಿ                              |                                                  | 01/07/2022 | <b>#</b> | ~                     | ರೂ. 0                             |
| ರಿನ್/ಕೋಂ ಹೆಸರು                                   | ಮಾರಪ್ಪ                                  |                                                  |            |          |                       |                                   |
| ನೊಬೈಲ್ ಸಂಖ್ಯೆ                                    | 111111111                               | ಅಂದಾಜು ಪ್ರತಿ *                                   |            |          | Save                  |                                   |
| ಕರ್ಯಾಯ ಸಂಖ್ಯೆ                                    |                                         | Choose File No file chosen                       |            |          | _                     |                                   |
| ್ರಮ                                              | ರಾಮನಗರ                                  | L Upload                                         |            |          |                       |                                   |
| ಾಲೂಕು                                            | ತುಮಕೂರು                                 |                                                  |            |          |                       |                                   |
| ತಿಲ್ಲೆ                                           | ತುಮಕೂರು                                 |                                                  |            |          |                       |                                   |
| ್ಷತ್ರ                                            | ತುಮಕೂರು ಗ್ರಾಮಾಂತರ                       |                                                  |            |          |                       |                                   |
| ವಿ.ಸ.ಕಂ ಉಪ ವಿಭಾಗ                                 | ತುಮಕೂರು RSD2                            | ಕಾರ್ಯಾದೇಶ                                        |            |          |                       |                                   |
| ಥಲಾನುಭವಿ ಆಯ್ಕೆ ವರ್ಷ                              | 2022-2023                               |                                                  |            |          |                       |                                   |
| ಕೊಳವೆಬಾವಿ ಕೊರೆದ                                  | 27/06/2022                              | ಕಾರ್ಯಾದ(೩ ಸಂಖ್ಯೆ ,                               | ದನಾಂಕ ^    |          | ಕಾರ್ಯಾದ(ಶದ ಮೂತ್ತ ^    | ಎಚ್ ಟ ಎದ್ಯುತ್ ಮಾರ್ಗ               |
| ನಾಂಕ                                             |                                         |                                                  |            |          | 0.00                  | (ಮೀಟರ್ಗಳಲ್ಲಿ ಮಾರ್ಗ)               |
| ುದ್ದೇಶಿತ ವಿದ್ಯುತ್ ಭಾರ                            | 5 HP                                    |                                                  |            |          |                       | (                                 |
| ಆಧಾರ್ ಸಂಖ್ಯೆ                                     | 1245879663356455                        | ವಿದ್ಯುತ್ ಪರಿವರ್ತಕ ಸಾಮರ್ಥ್ಯ                       |            |          | ಎಲ್ ಟಿ ವಿದ್ಯುತ್ ಮಾರ್ಗ | ಸೇವಾ ಮಾರ್ಗ (ಎಲ್/ಎಸ್)              |
| ಜಾತಿ ಪ್ರಮಾಣ ಪತ್ರದ<br>ಆರ್.ಡಿ ಸಂಖ್ಯೆ               | 131313                                  | (kVA)                                            |            |          | (ಮೀಟರ್ಗಳಲ್ಲಿ ಮಾರ್ಗ)   | A(බාශාරූදුන්ගි) ස්කාල             |
| ಆರ್.ಟಿ.ಸಿ ಸಂಖ್ಯೆ ಅಥವಾ<br>ಅರಣ್ಯ ಹಕ್ಕು ಪತ್ರ ಸಂಖ್ಯೆ | 12456                                   | ಕಾರ್ಯಾದೇಶದ ಪ್ರತಿ *<br>Choose File No file chosen |            |          |                       | Go to Settings to activate Windov |

### 6.3.2. ಕಾರ್ಯಾದೇಶ

- Click on the *Application ID* in the search results, to update the particular record selected
- If the service is selected in the Estimate section then only service to be entered in the Work Order screen.
- Update the values as required in the corresponding fields Note: Date of Issue should be greater than or equal to the Estimation date.
- Click *Save* button to update the information provided. A confirmation window will be shown.

#### 6.3.3 ವರ್ಕ್ ಅವಾರ್ಡ್

- Click on the *Application ID* in the search results, to update the particular record selected
   The Work Award details for the particular registration record will be displayed where you can
   enter the details as required in the corresponding fields
   Note: Work Award Date should be greater than or equal to the Work Order date.
- Click the *Save* button to update the information provided. A confirmation window will be shown.

### 6.4 ಸ್ಥಾವರ ವಿದ್ಯುತೀಕರಣ

- Click on ಸ್ಥಾವರ ವಿದ್ಯುತೀಕರಣ in the menu. The list of beneficiary records for which work order is issued will be displayed here.
- Click on *Application ID* in the search results, to enter the details of the particular record selected.
- Update the values as required in the corresponding fields Note: Date of Service should be greater than or equal to Work Completed Date.
- If El infrastructure details are not entered for the selected application then the link active active activ
- User can download the certificate by clicking *Download* button
- User can upload the digitally signed certificate by clicking Upload button
- Click *Save* button to update the information provided. A confirmation window will be shown.

| Page 2 Age (27)         Y y 20 20 24 3         Safe (2000)         Safe (2000) </th <th>ಗಂಗಾ ಕಲ</th> <th colspan="3">ಗಂಗಾ ಕಲ್ಯಾಣ ನೀರಾವರಿ ಯೋಜನೆ</th> <th>ೊರು ವಿದ್ದು</th> <th>್ಯತ್ ಸರಬರಾಜು ಕಂಪನಿ ನಿಯಮಿತ</th> <th></th>                                                                                                    | ಗಂಗಾ ಕಲ                                                            | ಗಂಗಾ ಕಲ್ಯಾಣ ನೀರಾವರಿ ಯೋಜನೆ                                                             |                                                 |                    | ೊರು ವಿದ್ದು                     | ್ಯತ್ ಸರಬರಾಜು ಕಂಪನಿ ನಿಯಮಿತ                                                   |            |
|----------------------------------------------------------------------------------------------------|--------------------------------------------------------------------|---------------------------------------------------------------------------------------|-------------------------------------------------|--------------------|--------------------------------|-----------------------------------------------------------------------------|------------|
|                                                                                                    | ನ್ಯಾಶ್ಟೋರ್ಡ್ ಸ                                                     | ಸ್ಕಳ ಪರಿಶೀಲನೆ ವರ್ಕ್ ಅವಾರ್ಡ್                                                           | ಸ್ಮಾವರ ವಿದ್ಯುತೀಕರಣ                              | ವಿದ್ಯುತ್ ಪರಿವೀಕ್ಷಣ | ವರದಿಗಳು                        | e :                                                                         | ڻ <b>ا</b> |
| Antai                                                                                                    | ಫಲಾನುಭವಿ ನೊ<br>                                                    | ೀಂದಣಿ ವಿವರಗಳು                                                                         | ಸ್ಥಳ ಪರಿಶೀಲನೆ                                   |                    |                                | 06/07/2022 ಅಂಗೀಕರಿಸಲ                                                        | ಾಗಿದೆ      |
| 東京市政会社 あたび、 住してきるム         アスプログロム         アスプログロム <thアスプログロム< thr="">              デジロジログ</thアスプログロム<>                                                                                                    | ನಿಗಮ<br>ಅರ್ಜ ಸಂಖ್ಯೆ<br>ಮಾದರಿ<br>ನೋಂದಣಿ ದಿನಾಂಕ                      | ಡಾ: ಬಿ.ಆರ್. ಅಂಬೇಡ್ಕರ್<br>ಅಭಿವೃದ್ಧಿ ನಿಗಮ<br>GK260122230010<br>ವೈಯಕ್ತಿಕ<br>ಕ 01/07/2022 | ವೆರ್ಕ್ ಅವಾರ್ಡ್<br>                              |                    |                                | 27/07/2022 ئ                                                                | ತರಣೆ       |
| Tapelo         eded         DD/M/YYY         DD/M/YYY           Rev.Peti<br>Rev.Peti<br>Rev.P | ಫಲಾನುಭವಿ ಹೆಸರು<br>ಬಿನ್/ಕೋಂ ಹೆಸರು<br>ಮೊಬೈಲ್ ಸಂಖ್ಯೆ<br>ಪರ್ಯಾಯ ಸಂಖ್ಯೆ | ා එortපෘහ<br>d<br>9898989898                                                          | ಸ್ಮಾವರ ವಿದ್ಯುತೀಕರಣ<br><br>ಕಾಮಗಾರಿ ಪೂರ್ಣಗೊಂಡ ದಿನ | ಾಂಕ *              | <u>ಎದು</u>                     | 4 <b>3</b> 500750                                                           |            |
| 1.3 50 const Jupart         Jubit Active Not Constraint         Jubit Active Not Constraint         Jub                                                                                                    | ಗ್ರಾಮ<br>ತಾಲೂಕು<br>ಜಿಲ್ಲೆ                                          | ಅರಕರೆ<br>ತುಮಕೂರು<br>ತುಮಕೂರು                                                           | DD/MM/YYYY<br>ವಿದ್ಯುತ್ ಪರಿವೀಕ್ಷಣ ಮೊತ್ತ *<br>ರೂ. |                    | ೆ<br>ವಿದ್ಯು:<br>0              | ತ್ ಪರಿವೀಕ್ಷಣ ರಶೀದಿ ಸಂಖ್ಯೆ *                                                 |            |
| Chone + Education - Education - Edu                                                                                                    | ಕ್ಷುತ್<br>ವಿ.ಸ.ಕಂ ಉಪ ವಿಭಾ<br>ಫಲಾನುಭವಿ ಆಯ್ಕೆ<br>ಕೊಳವೆಬಾವಿ ಕೊರೇ      | ತುಮಕಾರು ನಗರ<br>ಗ್ ತುಮಕೂರು RSD1<br>,ವರ್ಷ 2022-2023<br>ದ 01/07/2022                     | ವಿದ್ಯುತ್ ಪರಿವೀಕ್ಷಣ ರಶೀದಿ ದಿ<br>DD/MM/YYYY       | ನಾಂಕ *             | ವಿದ್ಯು<br>Choo<br>LUple        | ತ್ ಪರಿವಿಗಿಕ್ಷಣ ಪ್ರತಿ<br>ose File<br>vad                                     |            |
| ಆರ್.ಡಿ.ಸಂದ್ಯ<br>ಆರ್.ಡಿ.ಸಂದ್ಯೆ ಅಧನಾ 1245<br>ಅರಣ, ಹಕ್ಕು ಪತ್ರ ಸಂದ್ಯೆ 4 Star ಸೆನಾ ಪ್ರಮಾಣಪತ್ರವನ್ನು ಡೌನ್ಲೋಡ್ ಮಾಡಿ ಸಹಿ ಆಗಿರುವ ಸೆನಾ ಪ್ರಮಾಣಪತ್ರವನ್ನು ಅಪ್ಪೊಂಡ್ ಮಾಡಿ *<br>ಅಳವದಿ ಸಲಕಾಗಿದೆ Download Choose File No file chosen<br>೨೭/2plad                                                                                                    | ದನಾಂಕ<br>ಉದ್ದೇಶಿತ ವಿದ್ಯುತ್<br>ಆಧಾರ್ ಸಂಖ್ಯೆ<br>ಜಾತಿ ಪ್ರಮಾಣ ಪತ್ರಗ    | ಭಾರ 5 HP<br>1245879663356455<br>ದ 131313                                              | ತರಾ                                             |                    | DD/A                           | a, vogel, estar civere -                                                    |            |
| ಪಂಪ್ 4 Star ಸೇವಾ ಪ್ರಮಾಣಪತ್ರವನ್ನು ಡೌನ್ಸೋಡ್ ಮಾಡಿ ಸಹಿ ಆಗಿರುವ ಸೇವಾ ಪ್ರಮಾಣಪತ್ರವನ್ನು ಆಸ್ಪ್ರೋಡ್ ಮಾಡಿ *<br>ಆಳವನಿಸಲಾಗಿದೆ Choose File No file chosen<br>ತೆಲ್ರಿಸಿಂಡ                                                                                                    | ಆರ್.ಡಿ ಸಂಖ್ಯ<br>ಆರ್.ಟಿ.ಸಿ ಸಂಖ್ಯೆ ಅ<br>ಅರಣ್ಯ ಹಕ್ಕು ಪತ್ರ ಸ           | ಥವಾ 1245<br>ಕೆಂಬ್ಯೆ                                                                   |                                                 |                    |                                |                                                                             | 1          |
|                                                                                                    | ಪಂಪ್ ಸೆಟ್<br>ಅಳವಡಿಸಲಾಗಿದೆ                                          | 4 Star                                                                                | ಸೇವಾ ಪ್ರಮಾಣಪತ್ರವನ್ನು ಡೌ<br>Download             | ನ್ನೋಡ್ ಮಾಡಿ        | ಸಹಿ ಆ<br>Choo<br><u>೩</u> Uple | ಗಿರುವ ಸೇವಾ ಪ್ರಮಾಣಪತ್ರವನ್ನು ಅಪೊ್ಲೇಡ್ ಮಾಡಿ-<br>ose File No file chosen<br>and | •          |

ಚಿವಿಕಂ

### 6.5 ವಿದ್ಯುತ್ ಪರಿವೀಕ್ಷಣ

- This screen is provided to enter the Infrastructure details. Here user can select the beneficiary and click *Add* button, the selected beneficiary will be shown in the list.
- After adding all the relevant beneficiary for the EI, click on *Save* button to save the information

| -9000 <u>0</u> (00 ( ), <del>0</del> 0 0( |                |                       |               |          |                                          |             |  |   |
|-------------------------------------------|----------------|-----------------------|---------------|----------|------------------------------------------|-------------|--|---|
| ವಿದ್ಯುತ್ ಪರಿವೀಕ್ಷಣ (*                     | • ಎಂದು ಗುರುತಿ? | ಸಲಾದ ಕ್ಷೇತ್ರಗಳು ಕಡ್ಡಾ | ಯವಾಗಿರುತ್ತವೆ) |          |                                          |             |  |   |
| <br>ವಿದ್ಯುತ್ ಪರಿವೀಕ್ಷಣ ಮೊತ್ತ              | *              |                       |               |          | ವಿದ್ಯುತ್ ಪರಿವೀಕ್ಷಣ ರಶೀಣ                  | ದಿ ಸಂಖ್ಯೆ * |  |   |
| ರೂ.                                       |                |                       |               |          |                                          |             |  |   |
| ವಿದ್ಯುತ್ ಪರಿವೀಕ್ಷಣ ರಶೀದಿ                  | ದಿನಾಂಕ *       |                       |               |          | ವಿದ್ಯುತ್ ಭಾರ *                           |             |  |   |
| DD/MM/YYYY                                |                |                       |               | <b>#</b> | 5                                        |             |  | ~ |
| ಅರ್ಜಿ ಸಂಖ್ಯೆ *                            |                |                       |               |          |                                          |             |  |   |
| ಆಯ್ಕೆ ಮಾಡಿ                                |                |                       |               | ~        |                                          |             |  |   |
| Add                                       |                |                       |               |          |                                          |             |  |   |
|                                           |                |                       |               |          |                                          |             |  |   |
|                                           |                |                       |               |          |                                          |             |  |   |
| ಅರ್ಜಿ ಸಂಖ್ಯೆ                              | ಘಲ್            | ಾನುಭವಿ ಹೆಸರು          |               |          | di di di di di di di di di di di di di d | ಹೊತ್ತ       |  |   |
|                                           |                |                       |               |          |                                          |             |  |   |

### 7. Using Ganga Kalyana Application by a AO or Circle or Zone

If you log in as an AO or Circle or Zone user of an ESCOM, the following home page will be displayed when you successfully login.

| r   | ಂಗಾ ಕಲ್ಯಾಣ        | ಾ ನೀರಾವರಿ     | ಯೋಜನೆ ಬೆಂ      | ಂಗಳೂರು ವಿದ್ಯುತ್ ಸರಬರಾಜು ಕಂ | ುಪನಿ ನಿಯಮಿತ 🎦    |  |  |  |
|-----|-------------------|---------------|----------------|----------------------------|------------------|--|--|--|
| হেন | ್ಯಶ್ಬೋರ್ಡ್ ವರದಿಗಳ | 6             |                | 🖉 🛓 లి                     |                  |  |  |  |
|     | ಫಲಾನುಭವಿ ಪಟ್ಟಿ    |               |                |                            |                  |  |  |  |
|     | ಅರ್ಜಿ ಸಂಖ್ಯೆ      | ನೋಂದಣಿ ದಿನಾಂಕ | ಫಲಾನುಭವಿ ಹೆಸರು | ಗ್ರಾಮ                      | ಆರ್.ಟಿ.ಸಿ ಸಂಖ್ಯೆ |  |  |  |
|     | ಅರ್ಜಿ ಸಂಖ್ಯೆ      | ನೋಂದಣಿ ದಿನಾಂಕ | ಫಲಾನುಭವಿ ಹೆಸರು | ಗ್ರಾಮ                      | ಆರ್.ಟಿ.ಸಿ ಸಂಖ್ಯೆ |  |  |  |

There are 2 menu options:

- 1. ಡ್ಯಾಶ್ರೋರ್ಡ್
- 2. ವರದಿಗಳು

### 7.1 ആംജ്യിര്ട്

The beneficiary list of record will be displayed here. The records shown here will be filtered based on the logged in user.

### 7.2 ವರದಿಗಳು

Click on *ವರದಿಗಳು* in the menu.

| ಗಂಗಾ ಕಲ್ಯಾಣ ನೀರಾವರಿ ಯೋಜನೆ                                            | ಬೆಂಗಳೂರು ವಿದ್ಯುತ್ ಸರಬರಾಜು ಕಂಪನಿ ನಿಯಮಿತ 👬 |
|----------------------------------------------------------------------|------------------------------------------|
| ಡ್ಯಾಶ್ಸೋರ್ಡ್ ವರದಿಗಳು                                                 | 🖻 🛔 රා                                   |
| ವಿದ್ಯುತೀಕರಣ ಬಾಕಿಯಿರುವ ವರದಿ<br>ಸ್ಮಾವರ ವಿದ್ಯುತೀಕರಣ ವರದಿ<br>ಸಾರಾಂಶ ವರದಿ |                                          |

The repost list will be displayed

- ವಿದ್ಯುತೀಕರಣ ಬಾಕಿಯಿರುವ ವರದಿ
- ಸ್ಥಾವರ ವಿದ್ಯುತೀಕರಣ ವರದಿ
- ಸಾರಾಂಶ ವರದಿ

### 8. Using Ganga Kalyana Application by a GMFR

If you log in as a GMFR user of an ESCOM, the following home page will be displayed when you successfully login.

| ಗಂಗಾ ಕಲ್ಯಾಣ           | ಗಂಗಾ ಕಲ್ಯಾಣ ನೀರಾವರಿ ಯೋಜನೆ            |                |       | ಬೆಂಗಳೂರು ವಿದ್ಯುತ್ ಸರಬರಾಜು ಕಂಪನಿ ನಿಯಮಿತ 🚰 |   |  |
|-----------------------|--------------------------------------|----------------|-------|------------------------------------------|---|--|
| ಡ್ಯಾಶ್ಟೋರ್ಡ್ ಠೇವಣಿ ಸಿ | ಡ್ಯಾಶ್ಟೋರ್ಡ್ ಠೇವಣಿ ಸ್ಮೀಕರಿಸಿ ವರದಿಗಳು |                |       | <i>∎</i> <b>≗</b> (                      | b |  |
| ಫಲಾನುಭವಿ ಪಟ್ಟಿ<br>    |                                      |                |       |                                          |   |  |
| ಅರ್ಜಿ ಸಂಖ್ಯೆ          | ನೋಂದಣಿ ದಿನಾಂಕ                        | ಫಲಾನುಭವಿ ಹೆಸರು | ಗ್ರಾಮ | ಆರ್.ಟಿ.ಸಿ ಸಂಖ್ಯೆ                         |   |  |

There are 3 menu options:

- 1. ಡ್ಯಾಶ್ರೋರ್ಡ್
- 2. ಠೇವಣಿ ಸ್ವೀಕರಿಸಿ
- 3. ವರದಿಗಳು

| ಗಂಗಾ ಕಲ್ಯಾಣ ನೀರಾವರಿ ಯೋಜನ             | ನೆ              | ಬೆಂಗಳೂರು ವಿದ್ಯುತ್ ಸರಬರಾಜು ಕಂಪನಿ ನಿಯಮಿತ 🔮 |       |            |   | 3 |  |  |
|--------------------------------------|-----------------|------------------------------------------|-------|------------|---|---|--|--|
| ಡ್ಯಾಶ್ಟೋರ್ಡ್ ಠೇವಣಿ ಸ್ವೀಕರಿಸಿ ವರದಿಗಳು |                 |                                          |       |            | 2 | 4 |  |  |
| ಠೇವಣಿ ಸ್ನೀಕರಿಸಿ ಪಟ್ಟಿ<br>            |                 |                                          |       |            |   |   |  |  |
| ನಿಗಮ                                 | ವಹಿವಾಟಿನ ಸಂಖ್ಯೆ | ವಹಿವಾಟಿನ ದಿನಾಂಕ                          | ಮೊತ್ತ | ಬಾಕಿ ಮೊತ್ತ |   |   |  |  |

The corporation list of records submitted by the respective MDs for consent will be displayed here. Consented records by respective GMFR will be classified as *contained as contained as contained* in the list displayed.

P

ك 💄 🗉

### 9. ವರದಿಗಳು

#### Click on *ವರದಿಗಳು* in the menu.

ಗಂಗಾ ಕಲ್ಯಾಣ ನೀರಾವರಿ ಯೋಜನೆ ಬೆಂಗಳೂರು ವಿದ್ಯುತ್ ಸರಬರಾಜು ಕಂಪನಿ ನಿಯಮಿತ ಡ್ಯಾಶ್ರೋರ್ಡ್ ವರದಿಗಳು

The repost list will be displayed

ಸಾರಾಂಶ ವರದಿ

- ವಿದ್ಯುತೀಕರಣ ಬಾಕಿಯಿರುವ ವರದಿ
- ಸ್ಥಾವರ ವಿದ್ಯುತೀಕರಣ ವರದಿ
- ಸಾರಾಂಶ ವರದಿ

| ಗಂಗಾ ಕಲ್ಯಾಣ ನೀ                | ೇರಾವರಿ ಯೋಜನೆ   |        | ಬೆಂಗಳೂರು ವಿದ್ಯುತ್ ಸರಬರಾಜು ಕಂಪನಿ ನಿಯಮಿತ 👬 |
|-------------------------------|----------------|--------|------------------------------------------|
| ಡ್ಯಾಶ್ಯೋರ್ಡ್ ವರದಿಗಳು          |                |        | <i>ම</i> 🛓 රා                            |
| ವಿದ್ಯುತೀಕರಣ ಬಾಕಿಯಿರುವ ವರಣ<br> | 5              |        |                                          |
| ದಿನಾಂಕದಿಂದ *                  | ದಿನಾಂಕದವರೆಗೆ * |        |                                          |
| DD/MM/YYYY                    | DD/MM/YYYY     | Submit |                                          |
| < Jul v 2022 v >              |                |        |                                          |
| Mo Tu We Th Fr Sa Su          |                |        |                                          |
| 27 28 29 30 <b>1 2 3</b>      |                |        |                                          |
| 4 5 6 7 8 9 10                |                |        |                                          |
| 11 12 13 14 15 16 17          |                |        |                                          |
| 18 19 20 21 22 23 24          |                |        |                                          |
| 25 26 27 28 29 30 31          |                |        |                                          |
| 1 2 3 4 5 6 7                 |                |        |                                          |

Click on any of the report you want to view. Select from and to dates from the calendar dropdowns for the period for which you want generate the report and click on Submit button. The report will be generated and displayed.